# 发票换开流程

## 1. 登录统一支付平台。

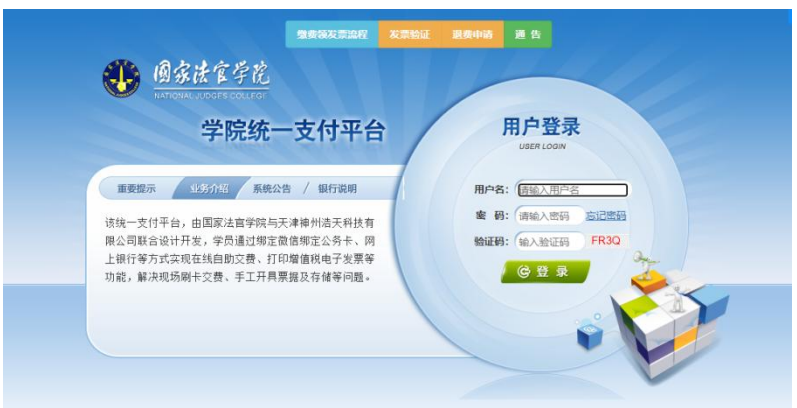

### 2. 点击"缴费/发票查询"模块。

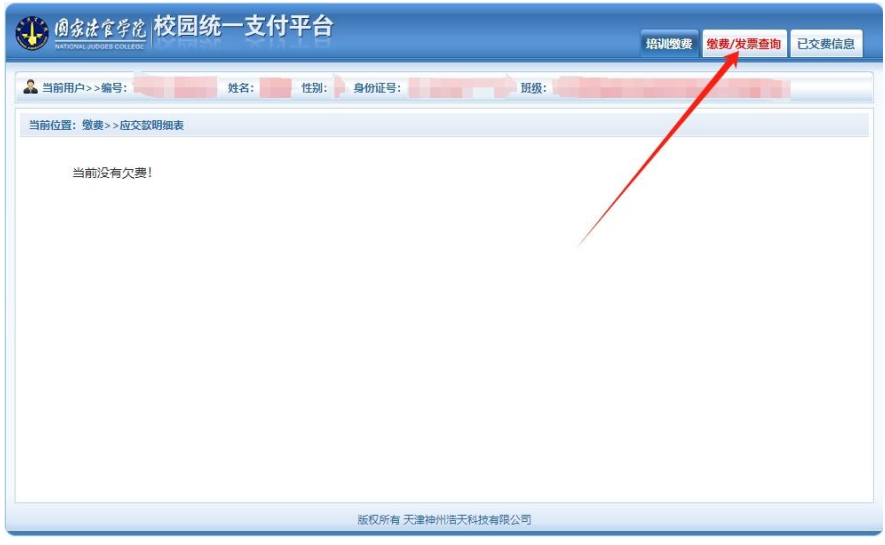

#### 3. 点击"换开发票"模块。

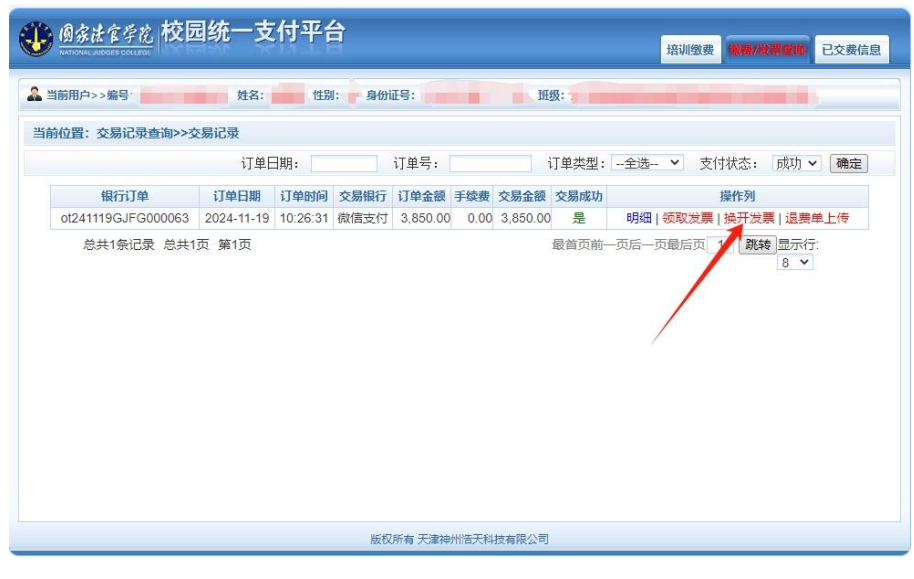

#### 4. 点击"申请换开"。

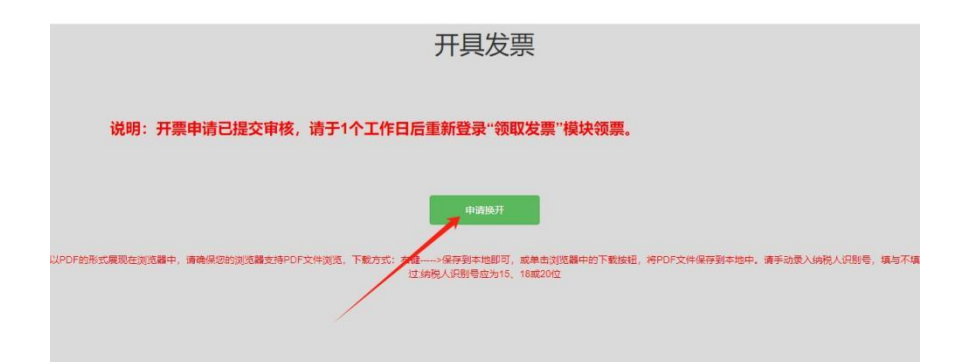

## 5. **一个工作日后**重新登录统一支付平台,点击"领取发 票"模块"领票。

| (例 乐 衣 名 存 花)<br>NATIONAL JUGGES COLLEGE<br>前用户>>编号: | 99元一又<br><sup>姓名:</sup> |          | ゴ    | 正号: :    |      | tilli atti | 级 📕 🗖 | 培训邀费 微微/发票图相 已交到   |
|------------------------------------------------------|-------------------------|----------|------|----------|------|------------|-------|--------------------|
| 位置: 交易记录查询>>交                                        | 5易记录                    |          |      |          |      |            |       |                    |
|                                                      | 订单E                     | 订单日期:    |      | 订单号:     |      | i          | 订单类型: | 全选 💙 支付状态: 成功 🗸 确  |
| 银行订单                                                 | 订单日期                    | 订单时间     | 交易银行 | 订单金额     | 手续费  | 交易金额       | 交易成功  | 操作列                |
| ot241119GJFG000063                                   | 2024-11-19              | 10:26:31 | 微信支付 | 3,850.00 | 0.00 | 3,850.00   | 是     | 明细 领取发票 换开发票 退费单上传 |
|                                                      |                         |          |      |          |      |            |       | /                  |
|                                                      |                         |          |      |          |      |            |       |                    |

6. **请务必与单位财务核对准确**后填写相关信息,点击 **"开票",**重新领取发票。

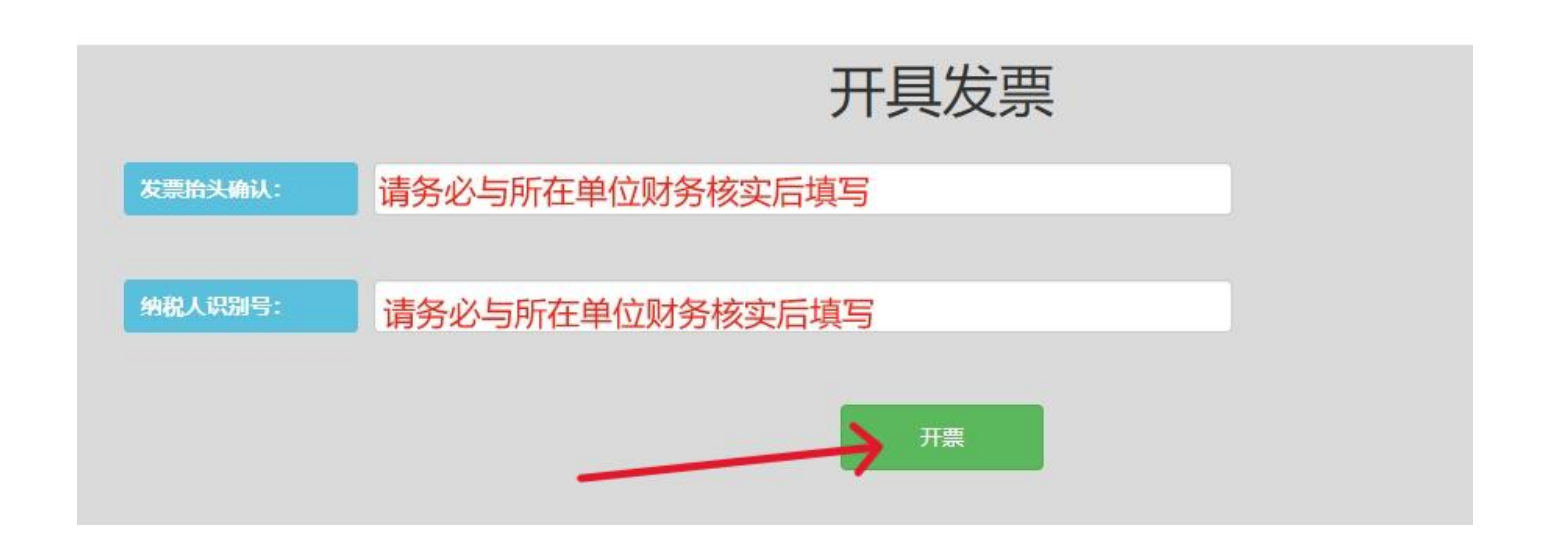